# How to Book Lab Test? - Option 2

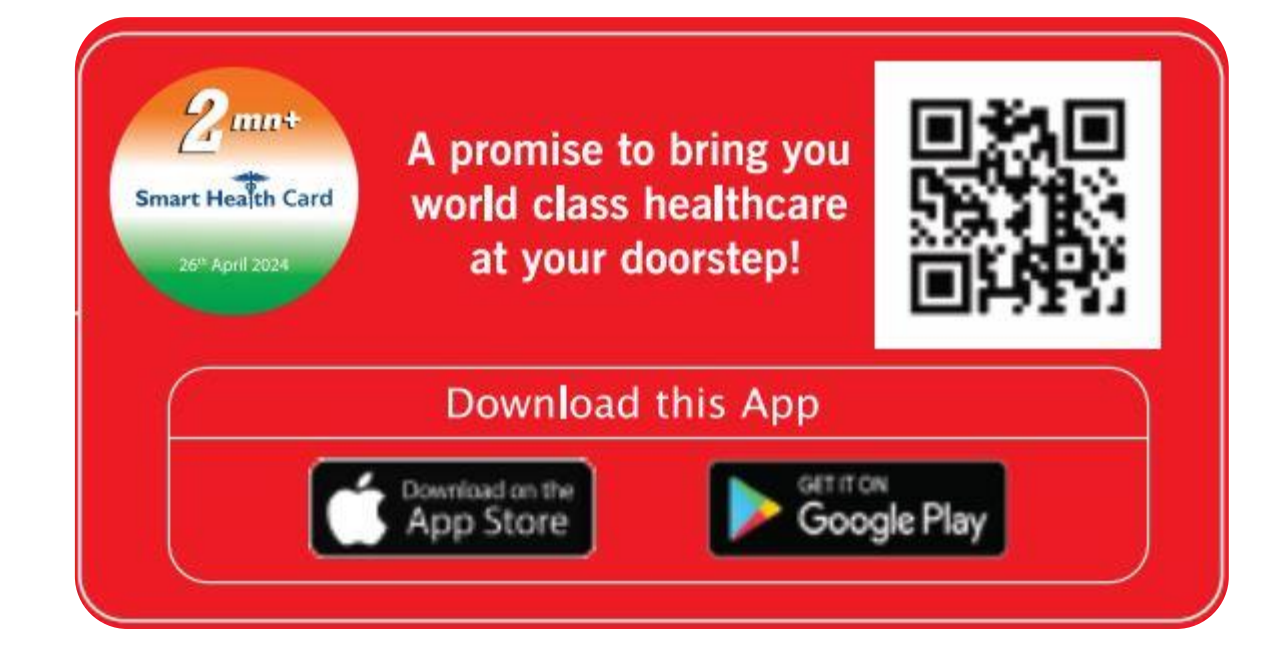

# Call 24x7 Platinum Assistant No. 022 4939 2222 to Register

| Sr. No. | OPTION 1                  | Slide No. |
|---------|---------------------------|-----------|
| 1.      | Visit Foreign OPD         | 2         |
| 2.      | Login                     | 3         |
| 3.      | Select Profile            | 4         |
| 4.      | Lab & Diagnostics Booking | 5         |
| 5.      | View & Select Lab         | 6         |
| 6.      | Search Test               | 7         |
| 7.      | Select Test               | 8         |
| 8.      | Select address            | 9         |
| 9.      | Select Date & Time        | 10        |
| 10.     | Check-out Page            | 11        |
| 11.     | Payment Gateway           | 12        |
| 12.     | Booking Confirmation      | 13        |
| 13.     | View Your Bookings        | 14        |

# <u>INDEX</u>

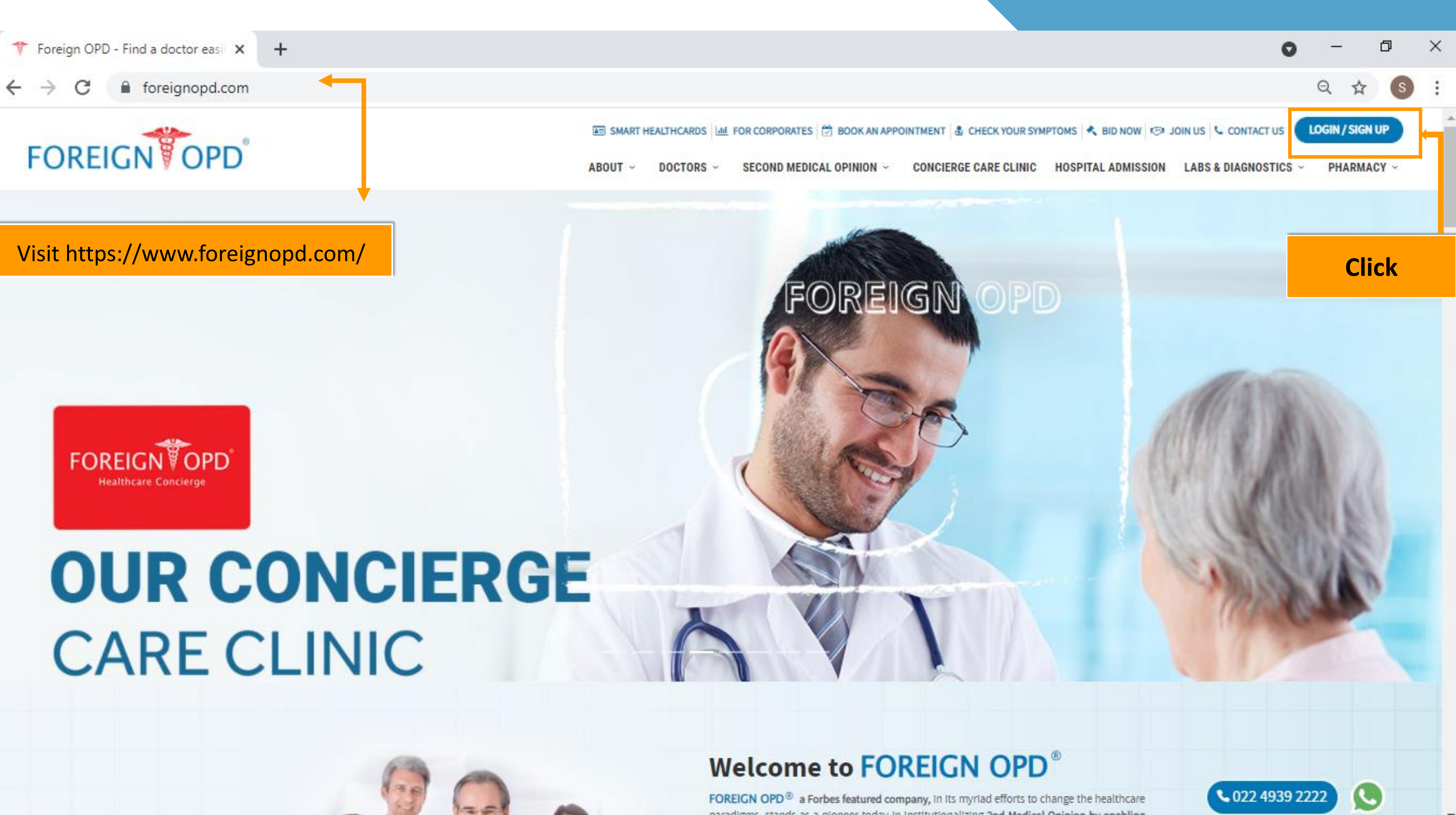

paradigms, stands as a pioneer today in institutionalizing 2nd Medical Opinion by enabling

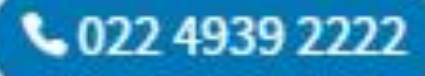

### $\leftarrow \rightarrow C$ foreignopd.com/register

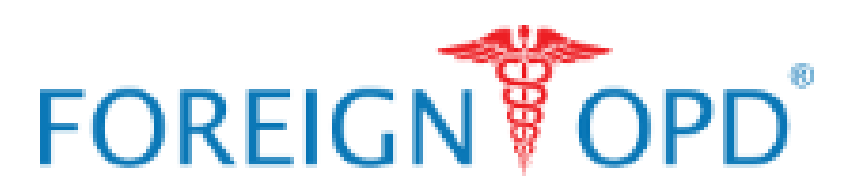

ABOUT ~ DOCTORS ~

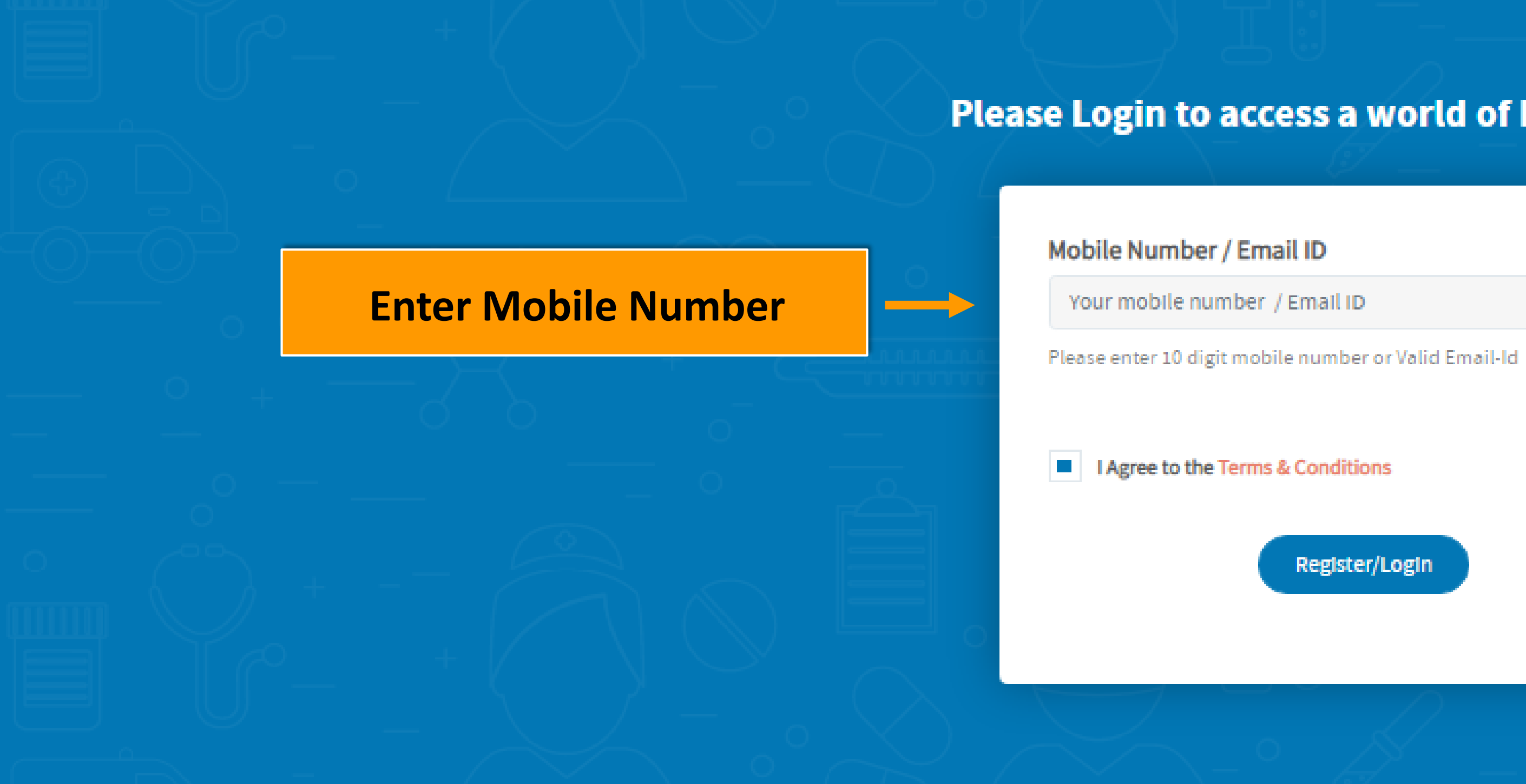

| HEALTH                | GENERAL         | ABOUT           |
|-----------------------|-----------------|-----------------|
| Book An Appointment   | Refer & Earn    | Foreign OPD ®   |
| 2nd Medical Opinion   | Symptom Checker | Leadership Team |
| Smart Health card     | Medication      | Health Blog     |
| Concierge Care Clinic | Contact Us      |                 |

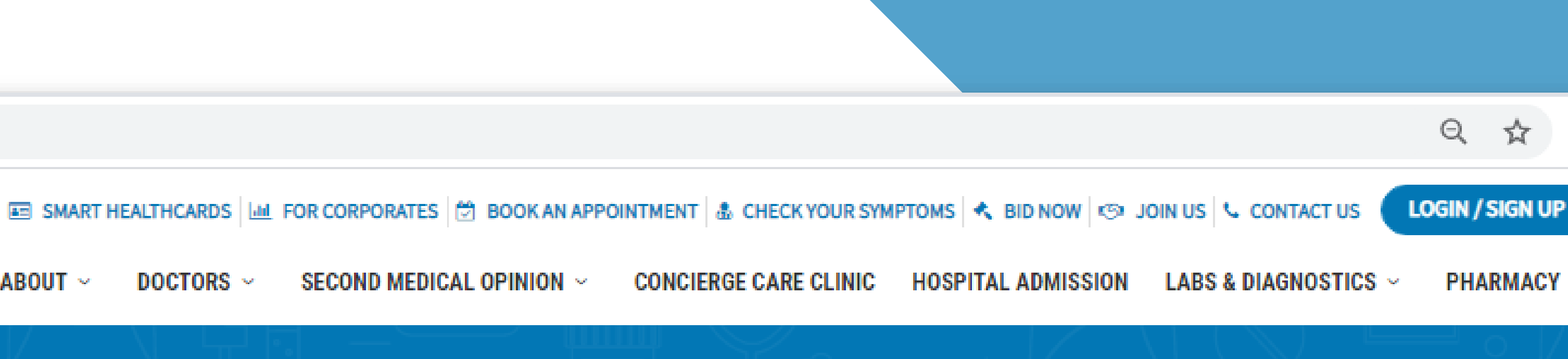

## Please Login to access a world of FOPD offerings

Register/Login

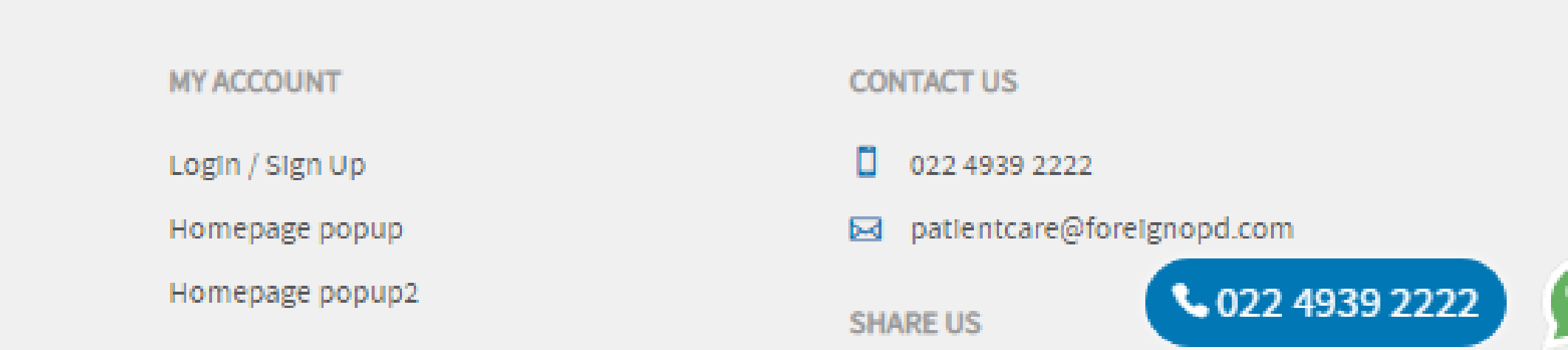

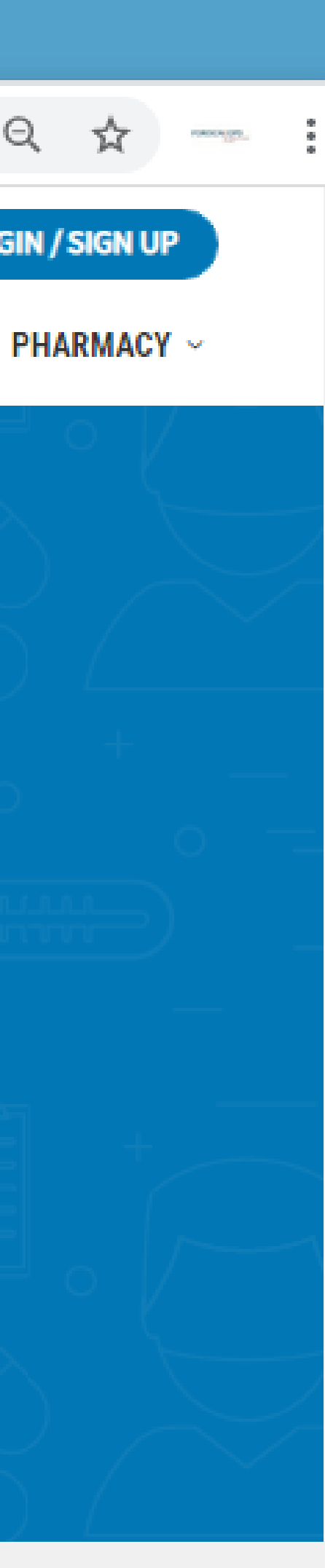

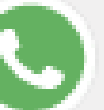

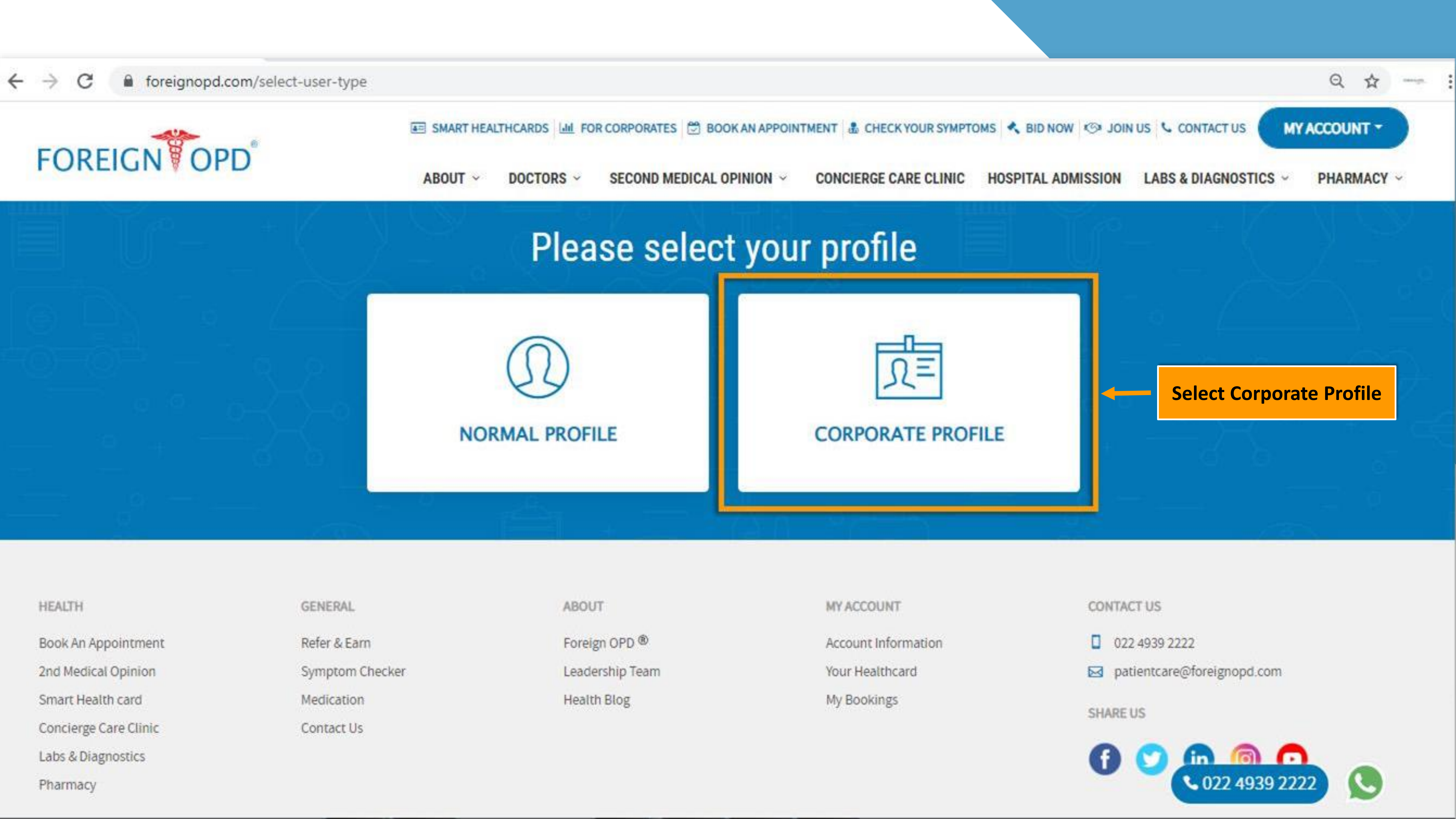

| HEALTH                | GENERAL         |
|-----------------------|-----------------|
| Book An Appointment   | Refer & Earn    |
| 2nd Medical Opinion   | Symptom Checker |
| Smart Health card     | Medication      |
| Concierge Care Clinic | Contact Us      |
| Labs & Diagnostics    |                 |
| Dharmacu              |                 |

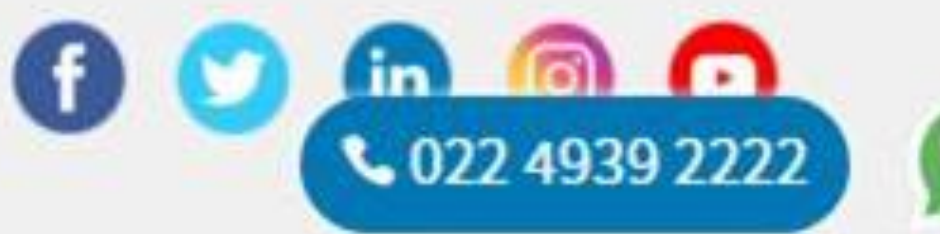

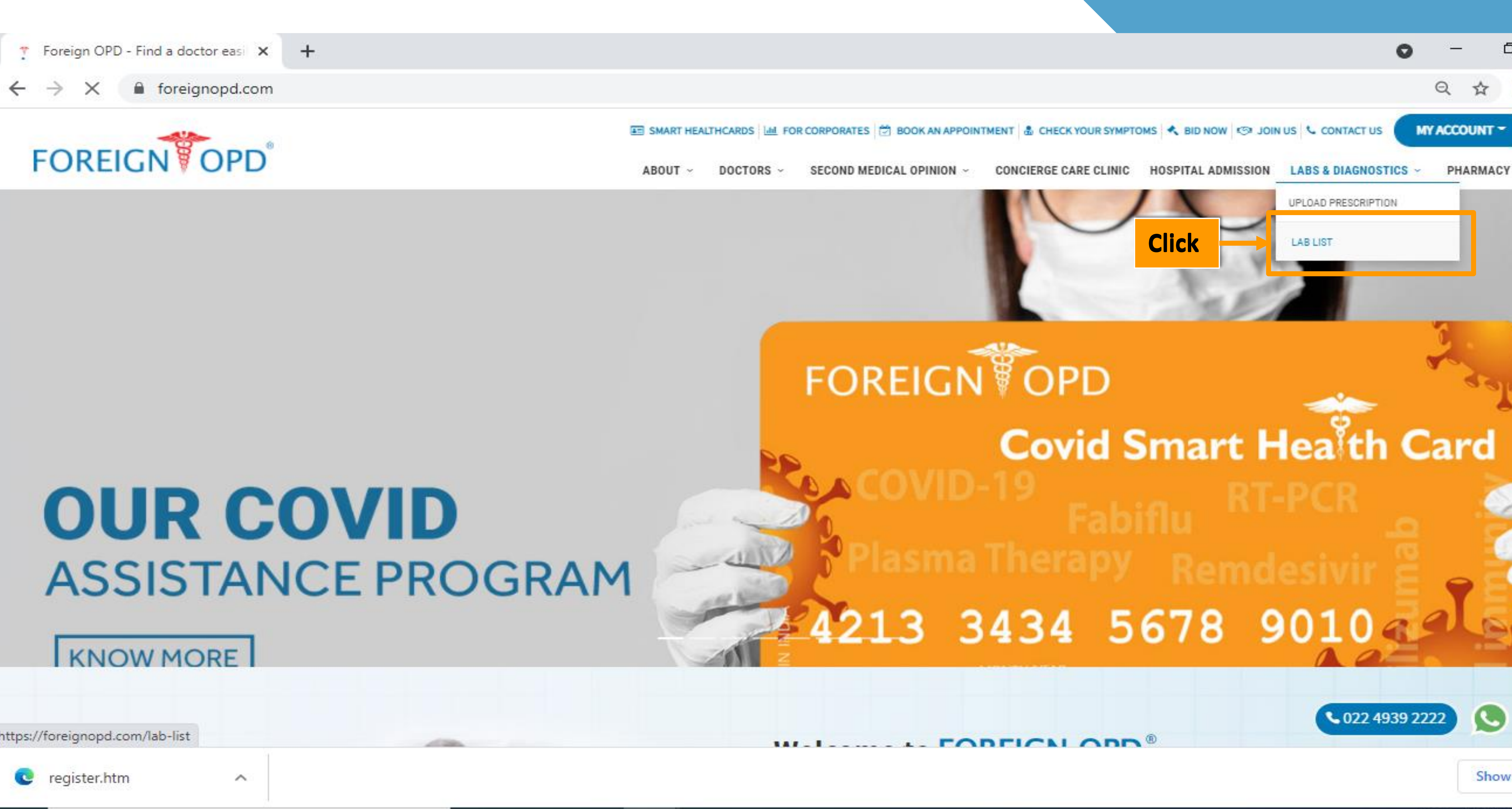

| KNOW MORE                       |   |    |   |   |
|---------------------------------|---|----|---|---|
| https://foreignopd.com/lab-list |   |    |   |   |
| Ce register.htm                 |   |    |   |   |
| Type here to search             | 0 | Цi | 0 | 0 |

PE

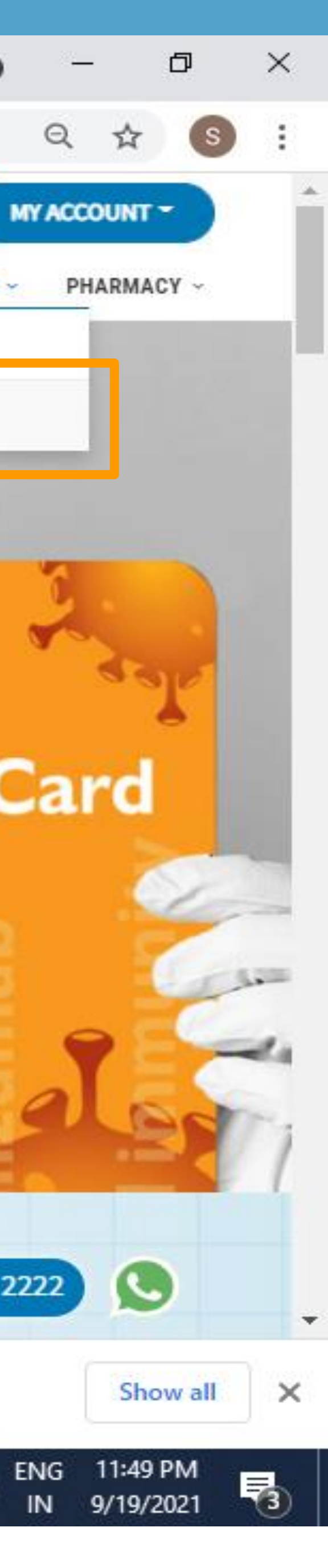

回 28°C Light rain へ 🧟 🤨 🖬 🕬

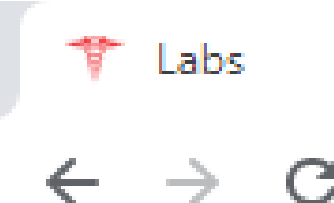

### foreignopd.com/lab-list

# FOREIGNOPD

ABOUT ~

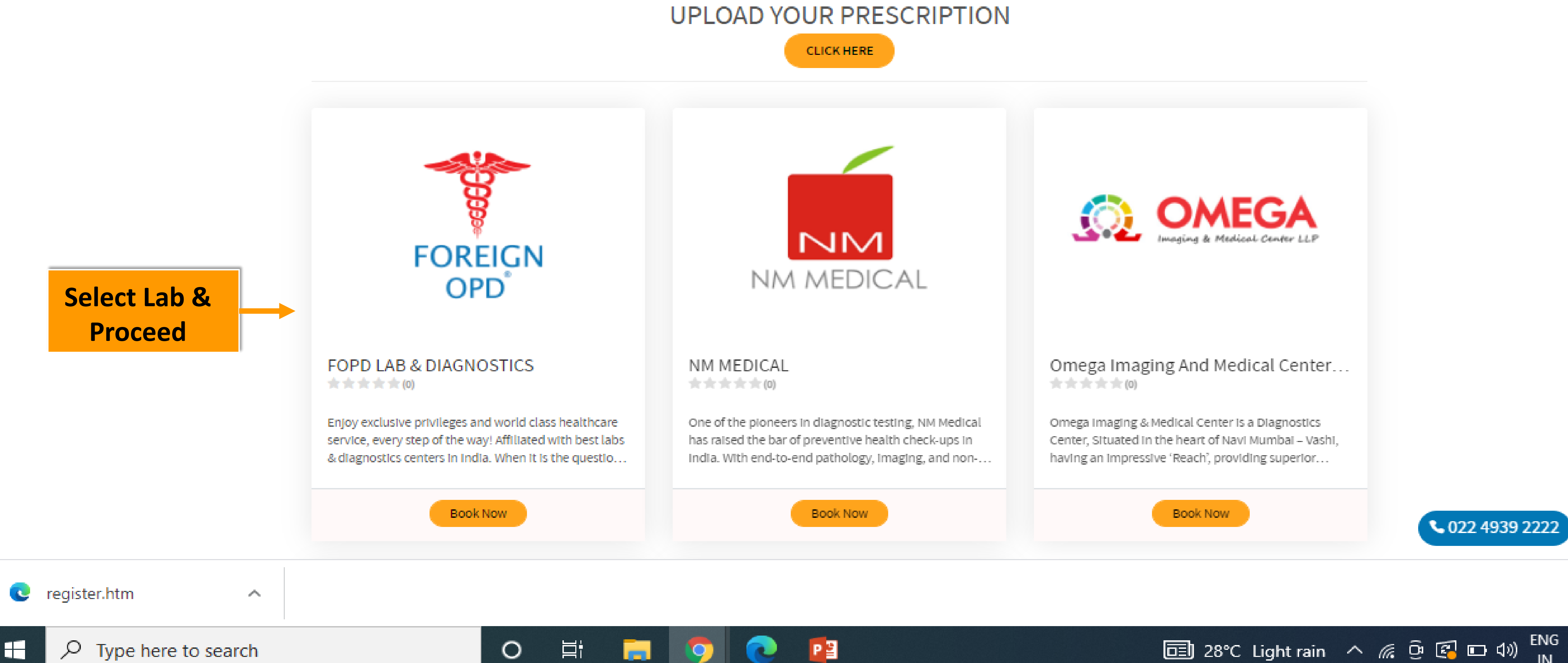

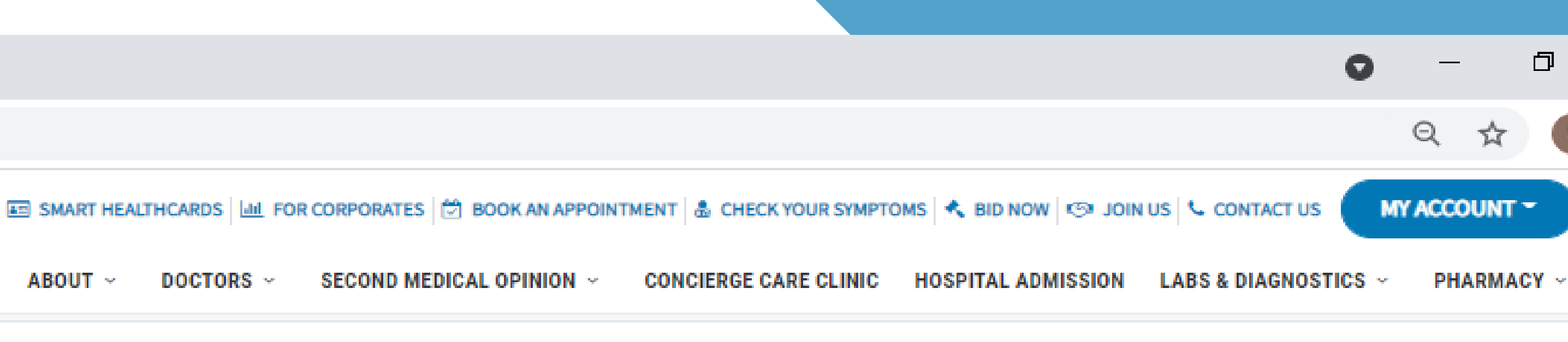

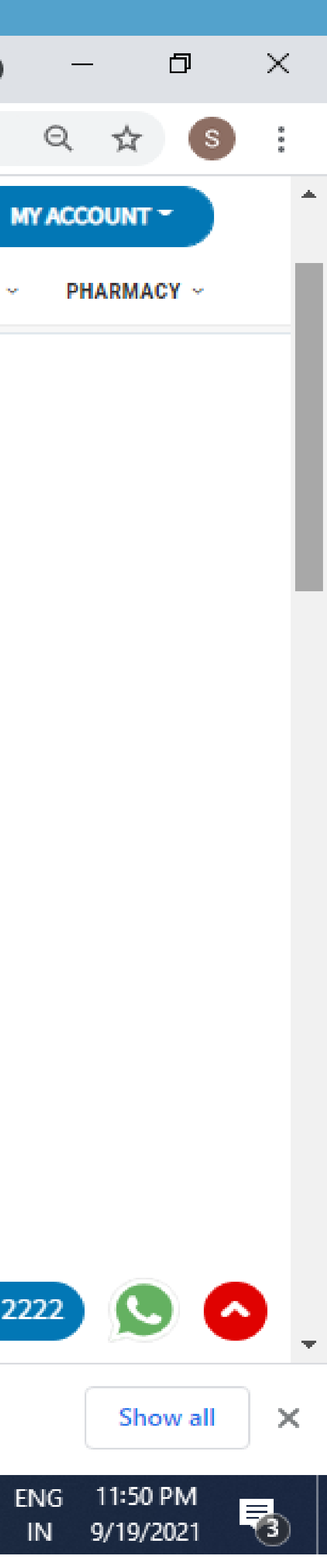

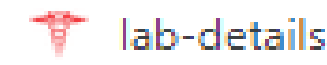

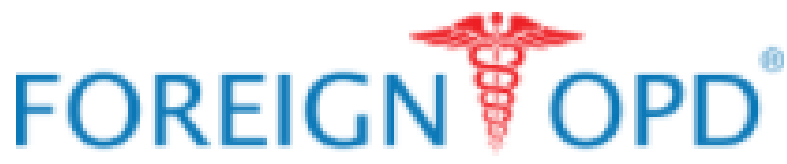

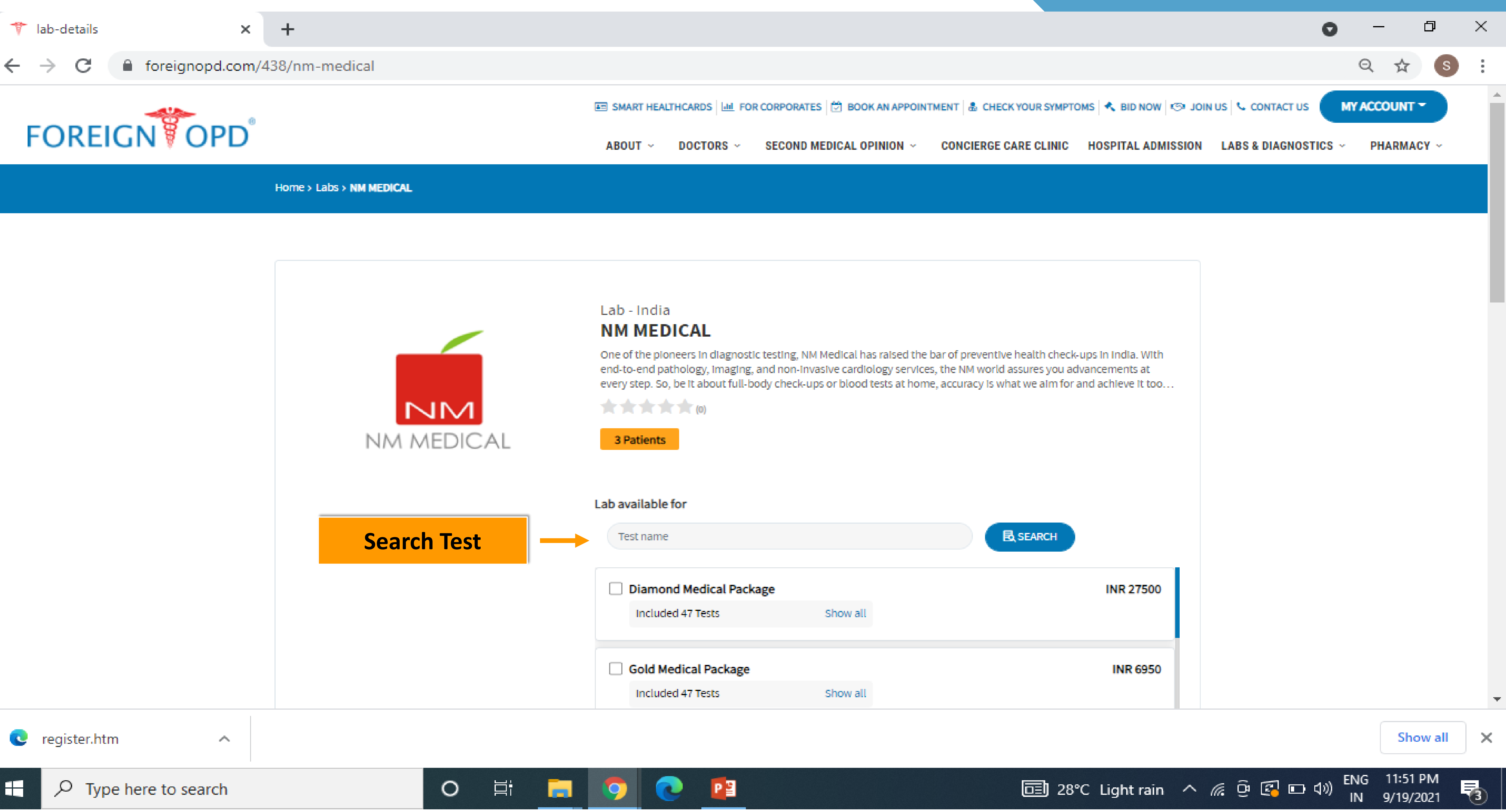

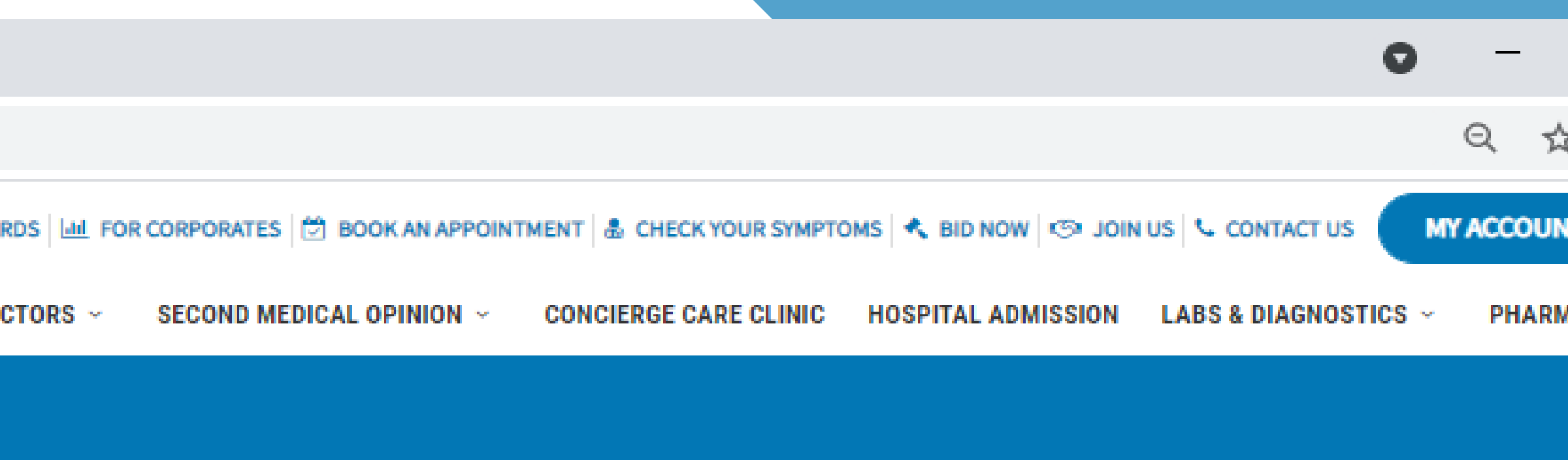

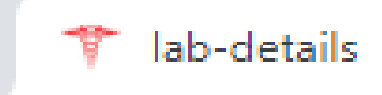

 $\leftarrow \rightarrow$ 

C

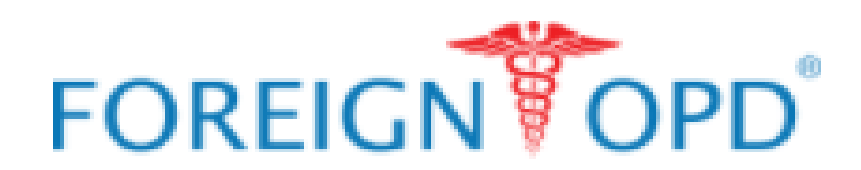

ABOUT ~

Home > Labs > NM MEDICAL

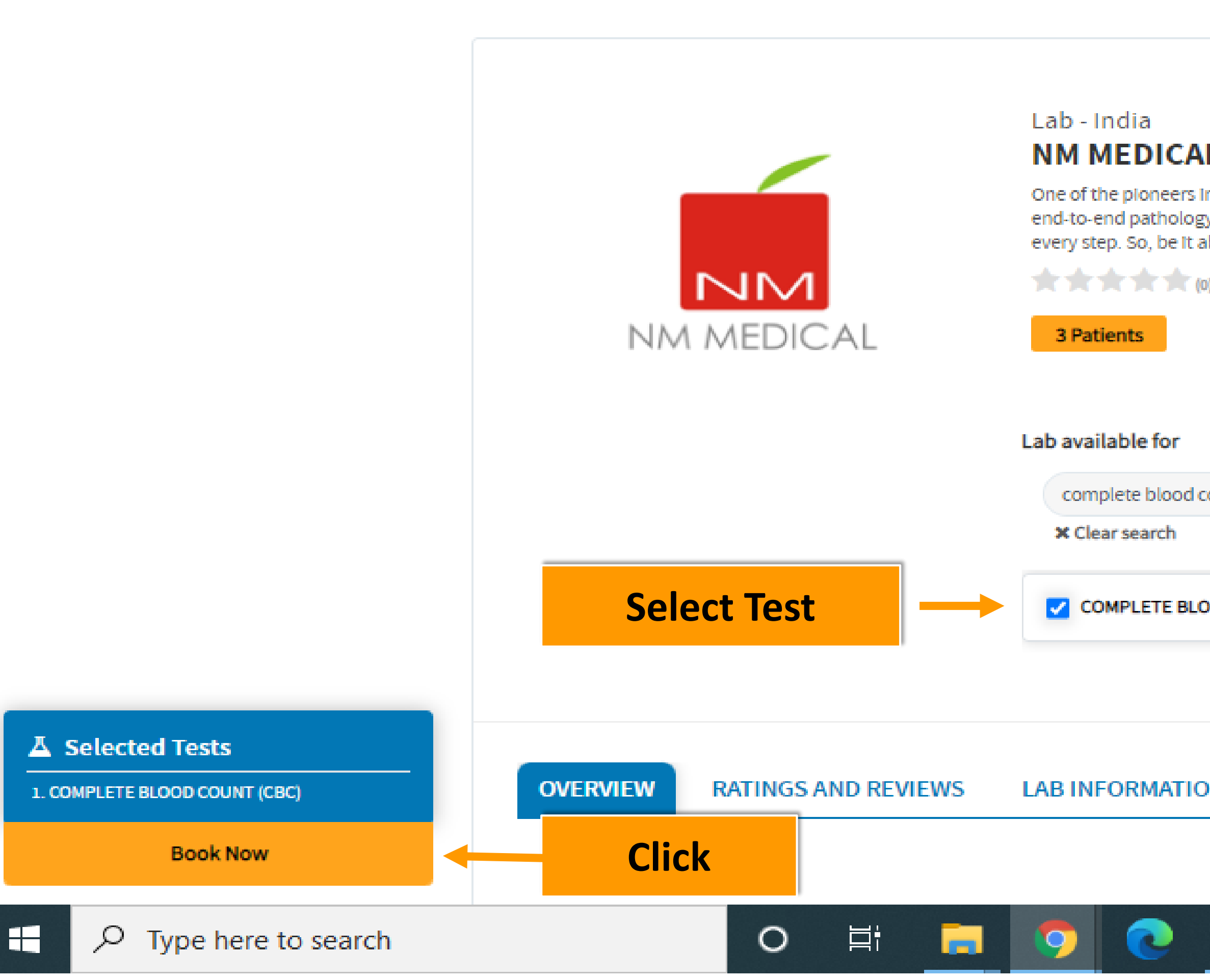

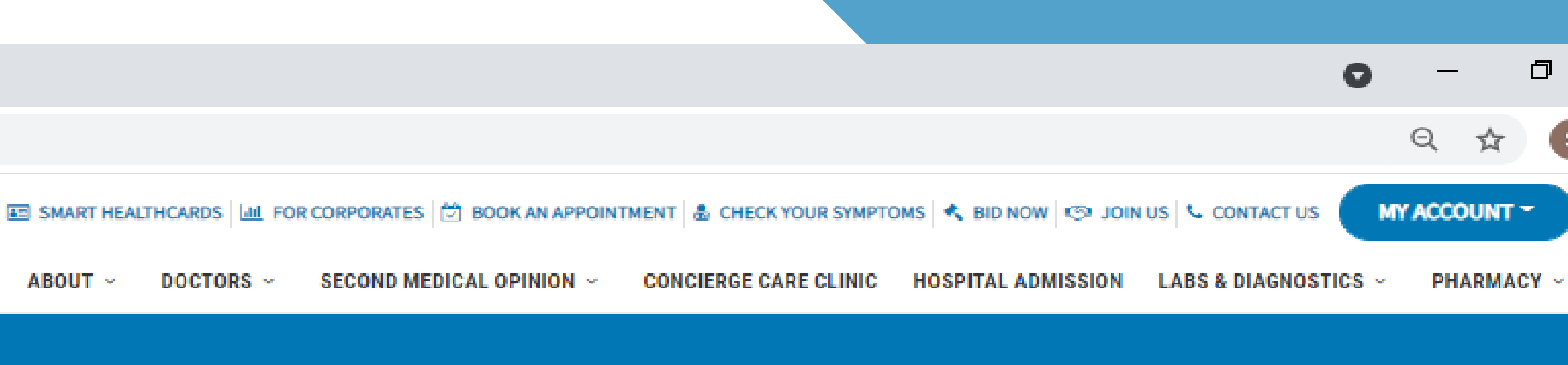

| L<br>n diagnostic testing, NM Medical has raised the bar of preventive health check-ups in India. With<br>y, Imaging, and non-Invasive cardiology services, the NM world assures you advancements at<br>about full-body check-ups or blood tests at home, accuracy is what we aim for and achieve it too<br>) |   |            |          |         |     |      |
|----------------------------------------------------------------------------------------------------|---|------------|----------|---------|-----|------|
| COUNT (CBC)                                                                                                    |   |            |          |         |     |      |
| N                                                                                                    |   |            |          |         |     |      |
| P≧ 28°C Light rain                                                                                                    | ~ | <i>i</i> ê | <b>E</b> | ጋ ር/፡›) | ENG | 11:5 |

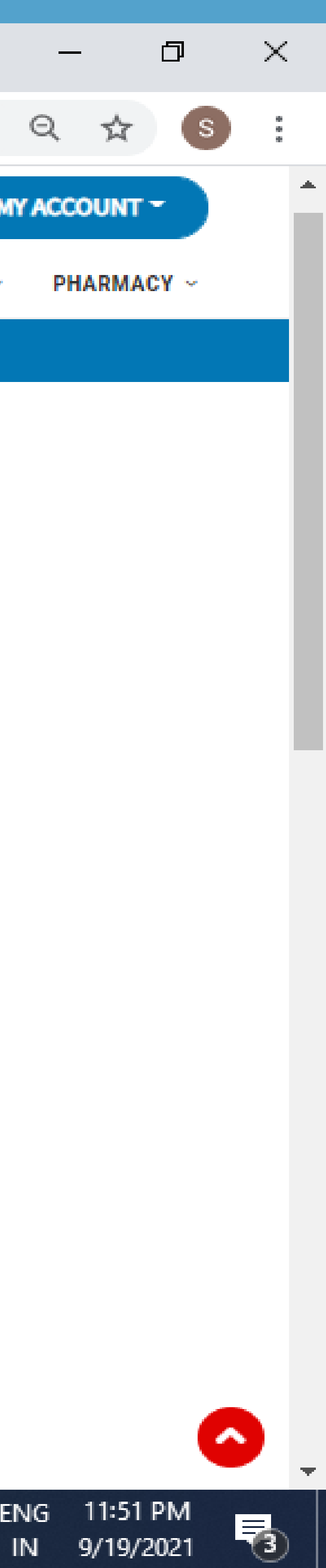

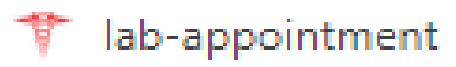

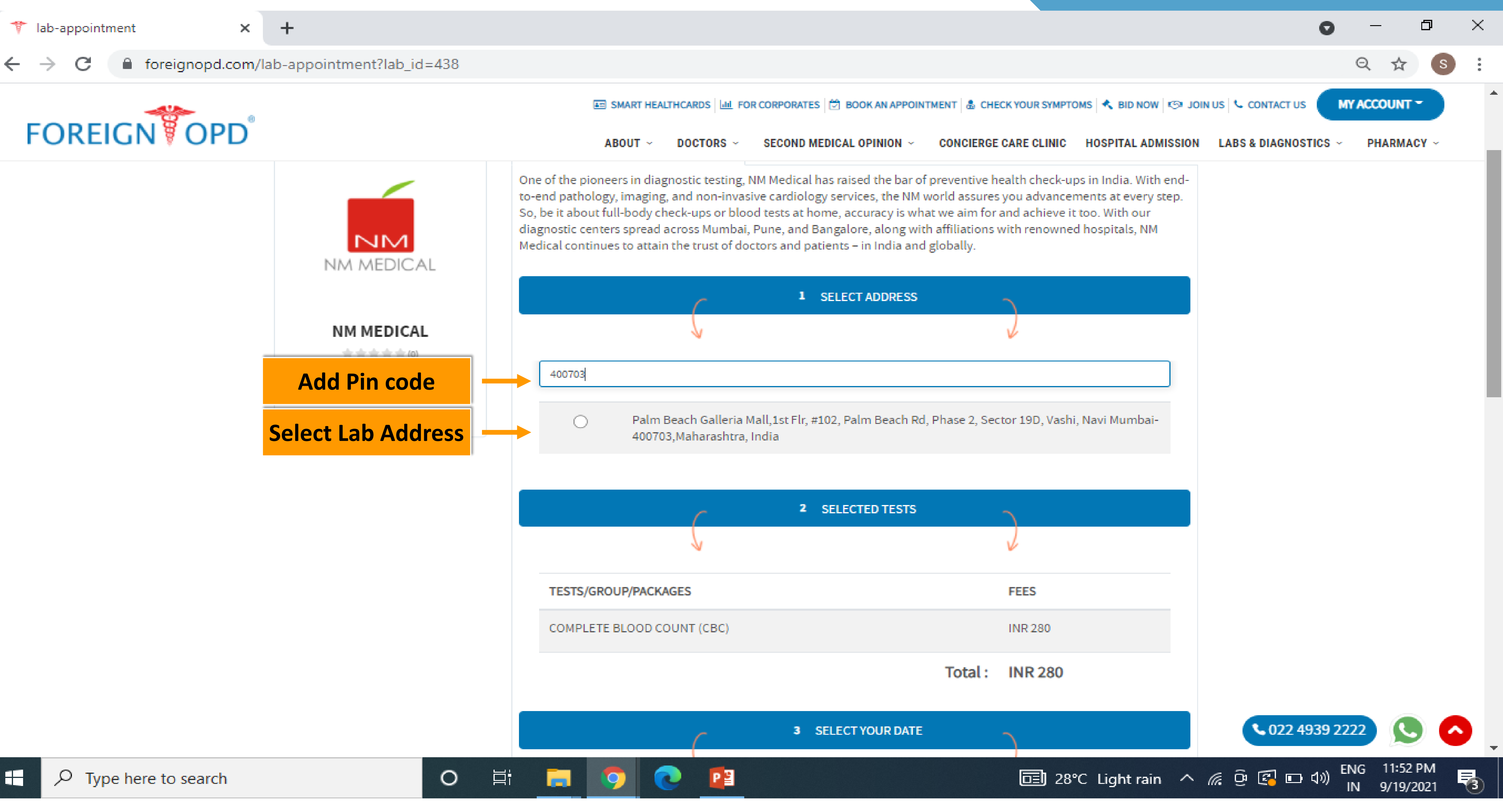

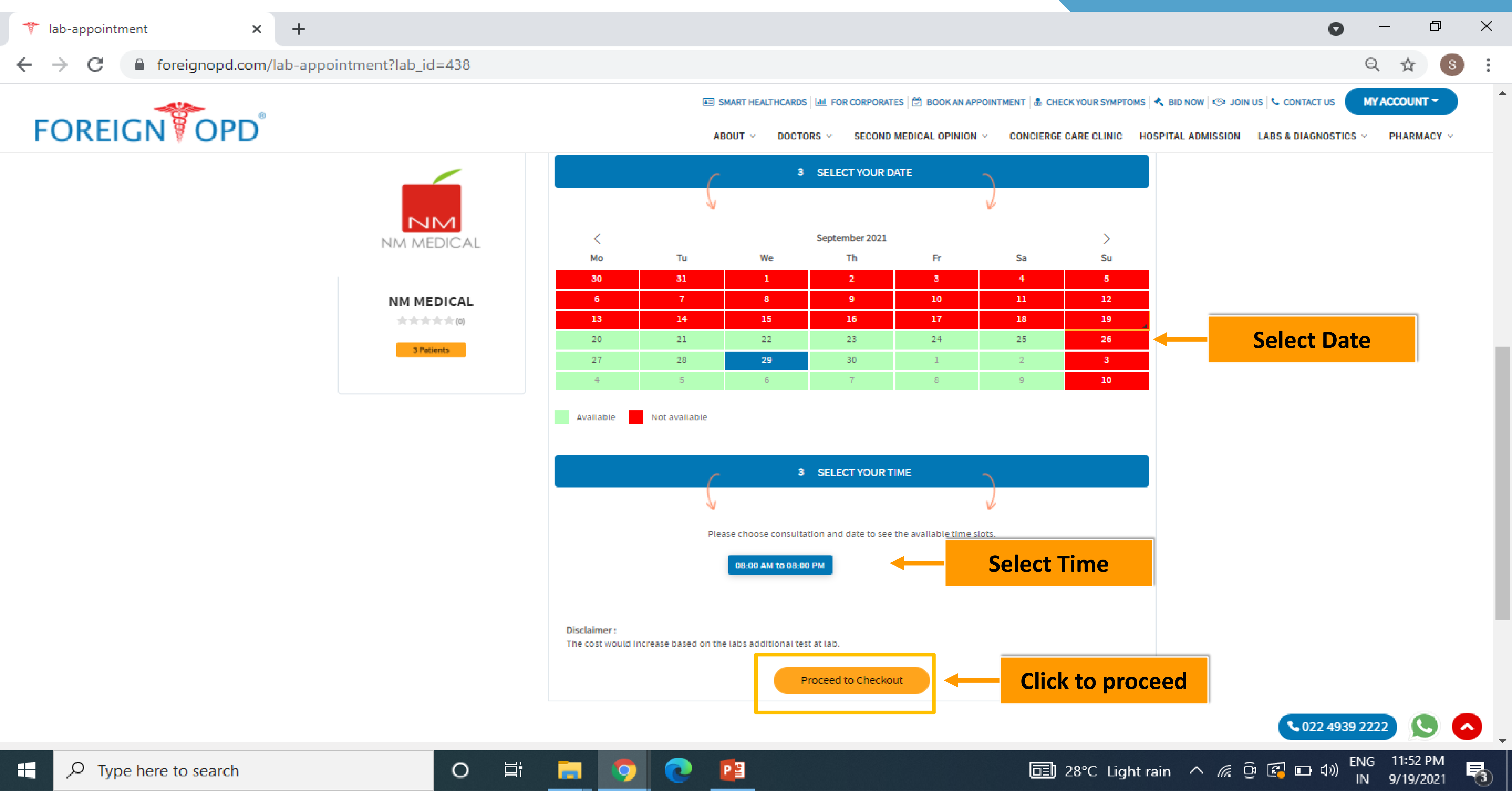

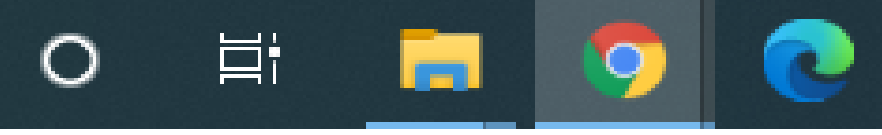

C

### foreignopd.com/lab-appointment-checkout

+

×

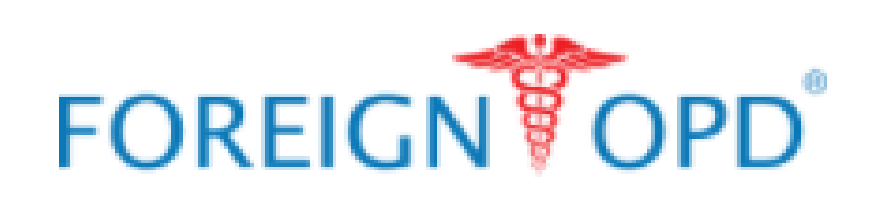

ABOUT ~

Appointment Information

### NM MEDICAL

### Address

Marine Lines (Eva Health), Kimatrai House, Maharshi Karve Rd, Next to Health 360 Marine Lines, Mumbai-400002, Maharashtra, India

Lab Test Individual (Healthcard discount 25 % applied)

Package

COMPLETE BLOOD COUNT (CBC)

Total:

Appointment Date & Time

07 September 2021 08:00 AM to 08:00 PM

### User Contact

9167360114

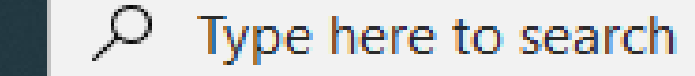

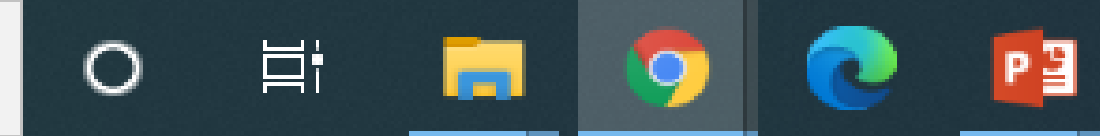

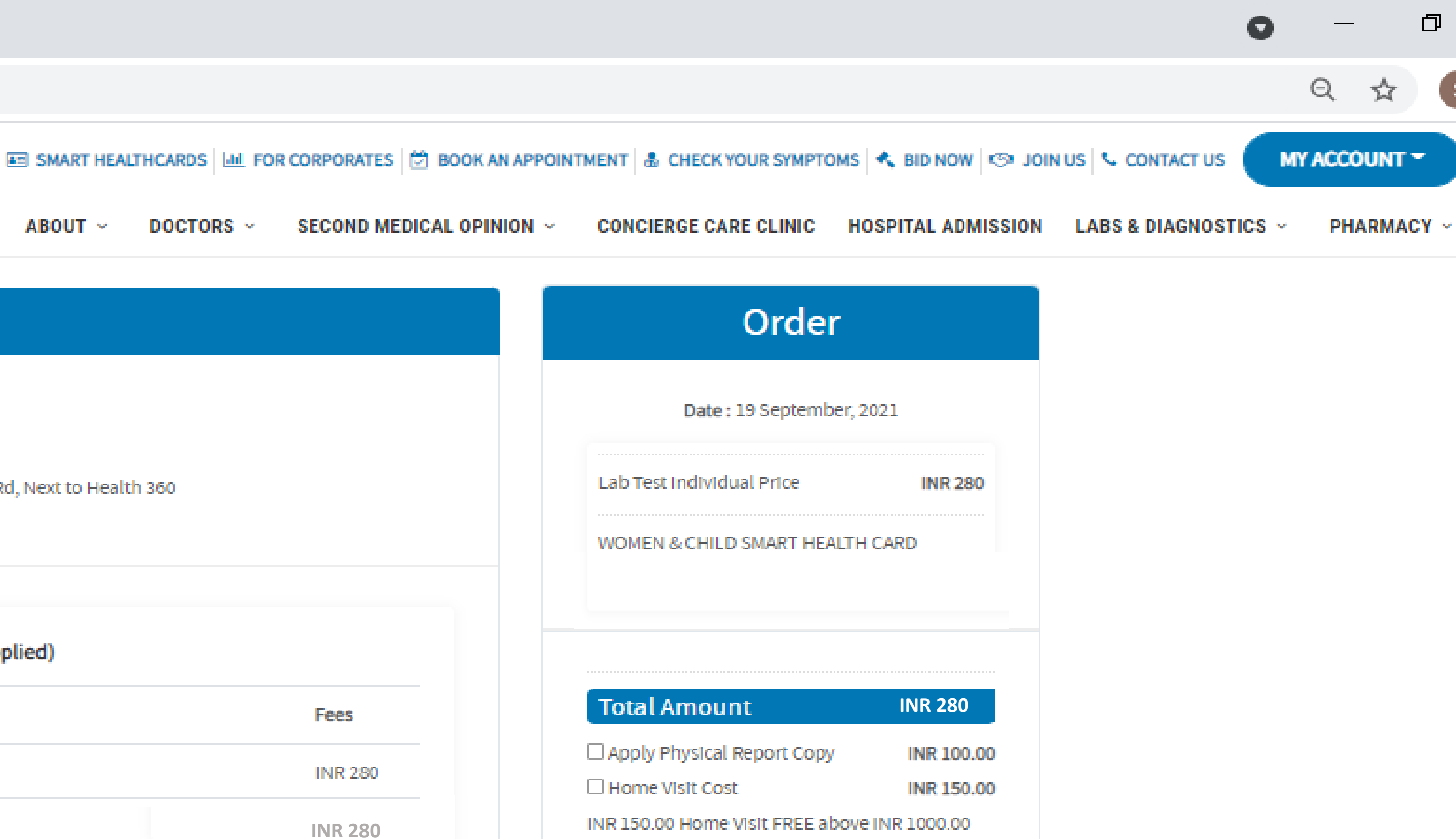

Pay Now

Apply

回 28°C Light rain へ 🧖 😳 🚱 🖬 🕬

**\$ 022 4939 2222** 

Coupon Code

Coupon Code

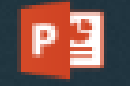

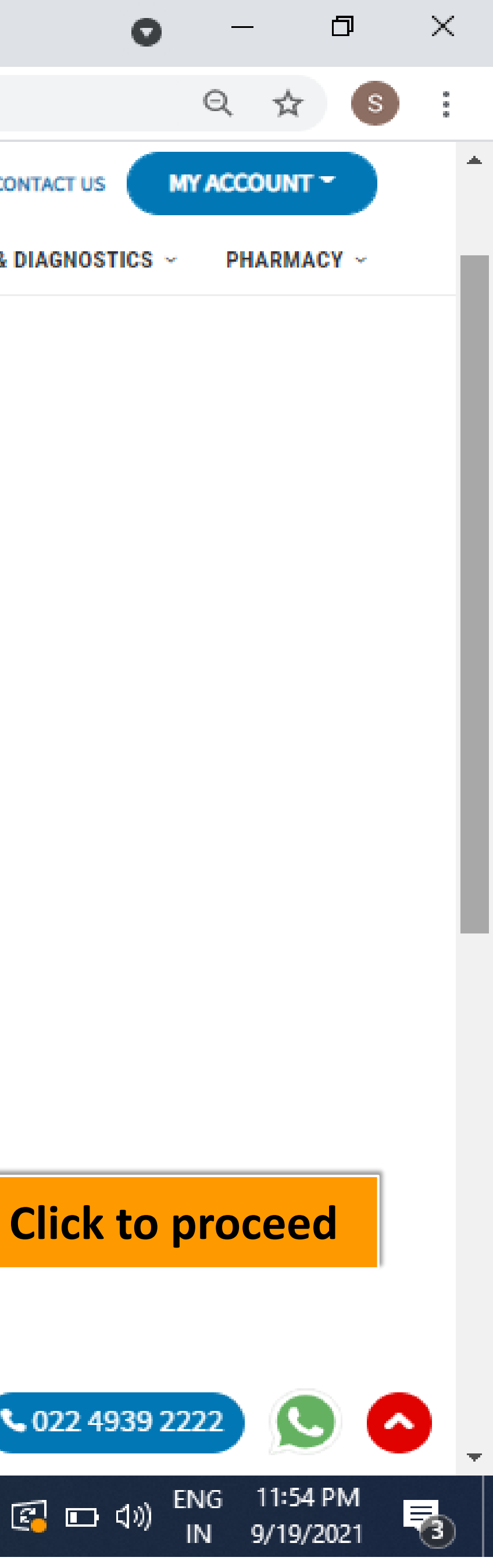

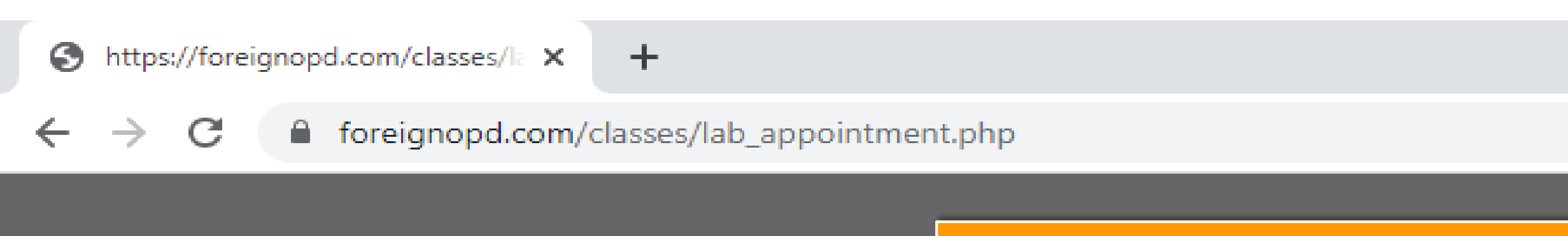

## Payment gateway opens for completing the payment.

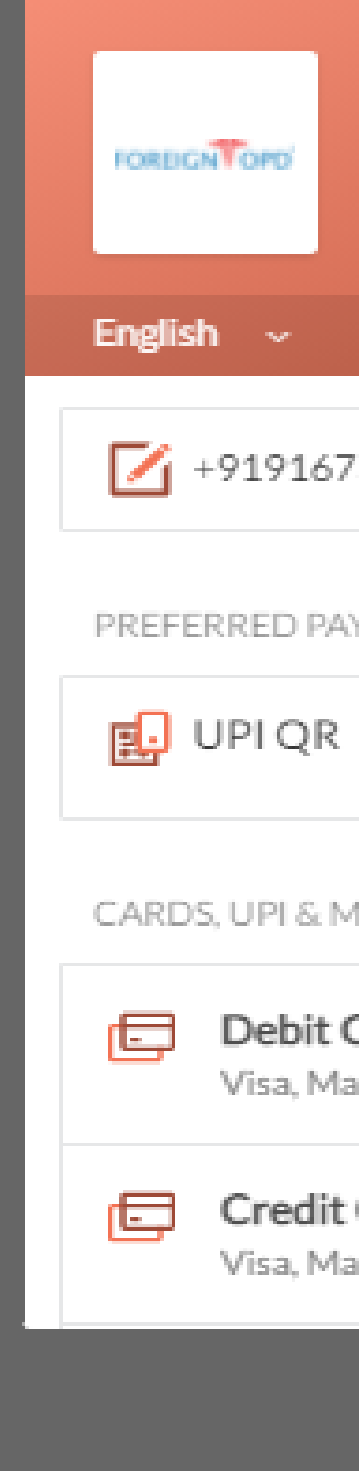

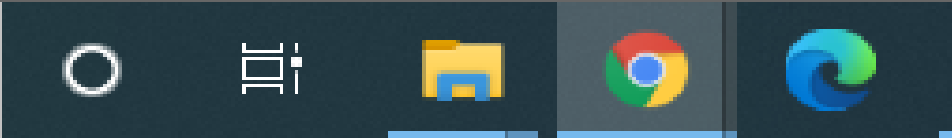

### 0 \_\_\_\_ Q 🕁

| FOPD<br>BOOK LAB APPOINTMENT<br>₹ 280 |   |
|---------------------------------------|---|
|                                       |   |
| 7360114   help@fopd.com               | Î |
| YMENT METHODS                         |   |
| $\bigcirc$                            |   |
| /ORE                                  | ١ |
| Card<br>asterCard, RuPay & More       |   |
| Card<br>asterCard, RuPay & More       | Ţ |

Secured by **ARazorpay** 

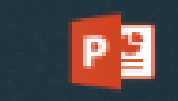

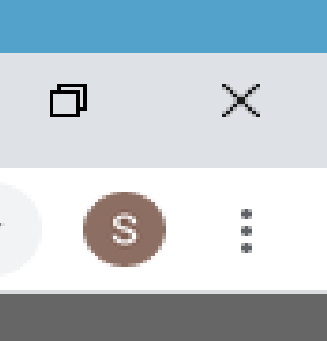

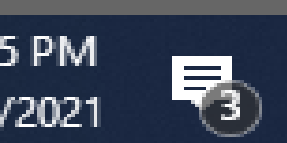

 $\leftarrow \rightarrow$ С foreignopd.com/success-labs-and-diagnostics-page?rmsg=Success&&fmsg=

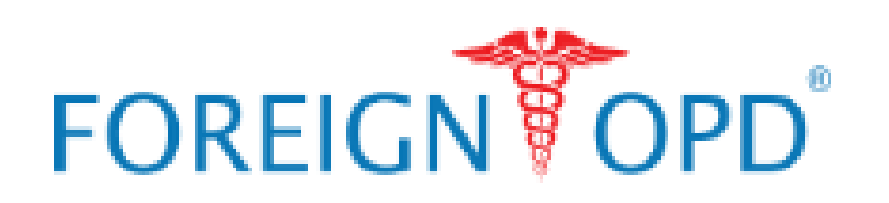

ABOUT ~

Your document submitted successfully. We will get back to you shortly!

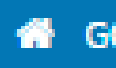

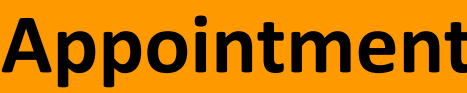

| HEALTH                | GENERAL         | ABOUT           |
|-----------------------|-----------------|-----------------|
| Book An Appointment   | Refer & Earn    | Foreign OPD ®   |
| 2nd Medical Opinion   | Symptom Checker | Leadership Team |
| Smart Health card     | Medication      | Health Blog     |
| Concierge Care Clinic | Contact Us      |                 |
| Labs & Diagnostics    |                 |                 |
| Pharmacy              |                 |                 |

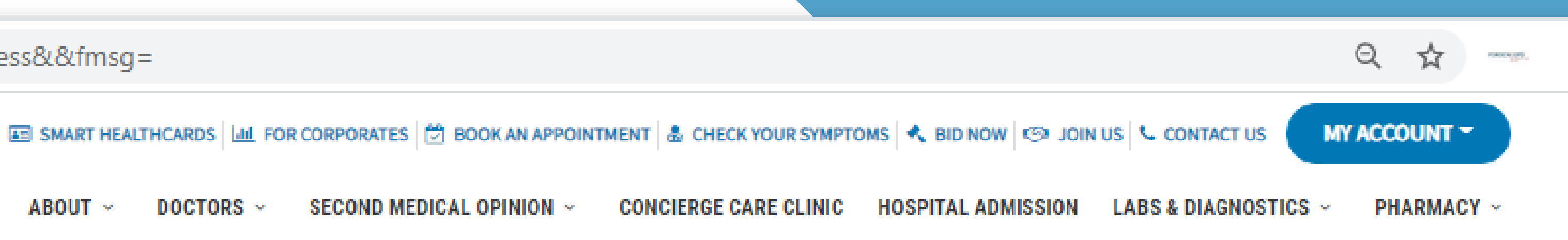

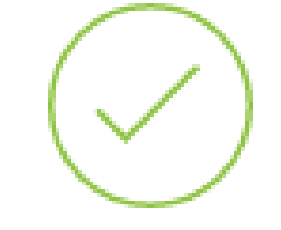

## STAY HEALTHY. STAY HAPPY

GO TO LAB & DIAGNOSTICS

**Appointment Booking confirmation** 

MY ACCOUNT

Account Information

Your Healthcard

My Bookings

### CONTACT US

- 022 4939 2222
- patientcare@foreignopd.com

SHARE US

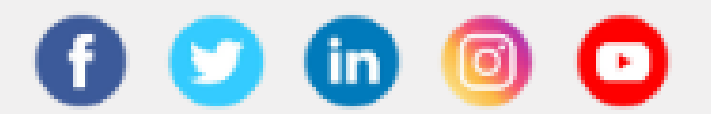

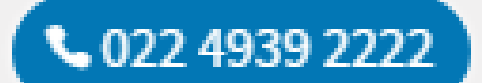

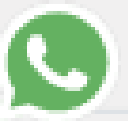

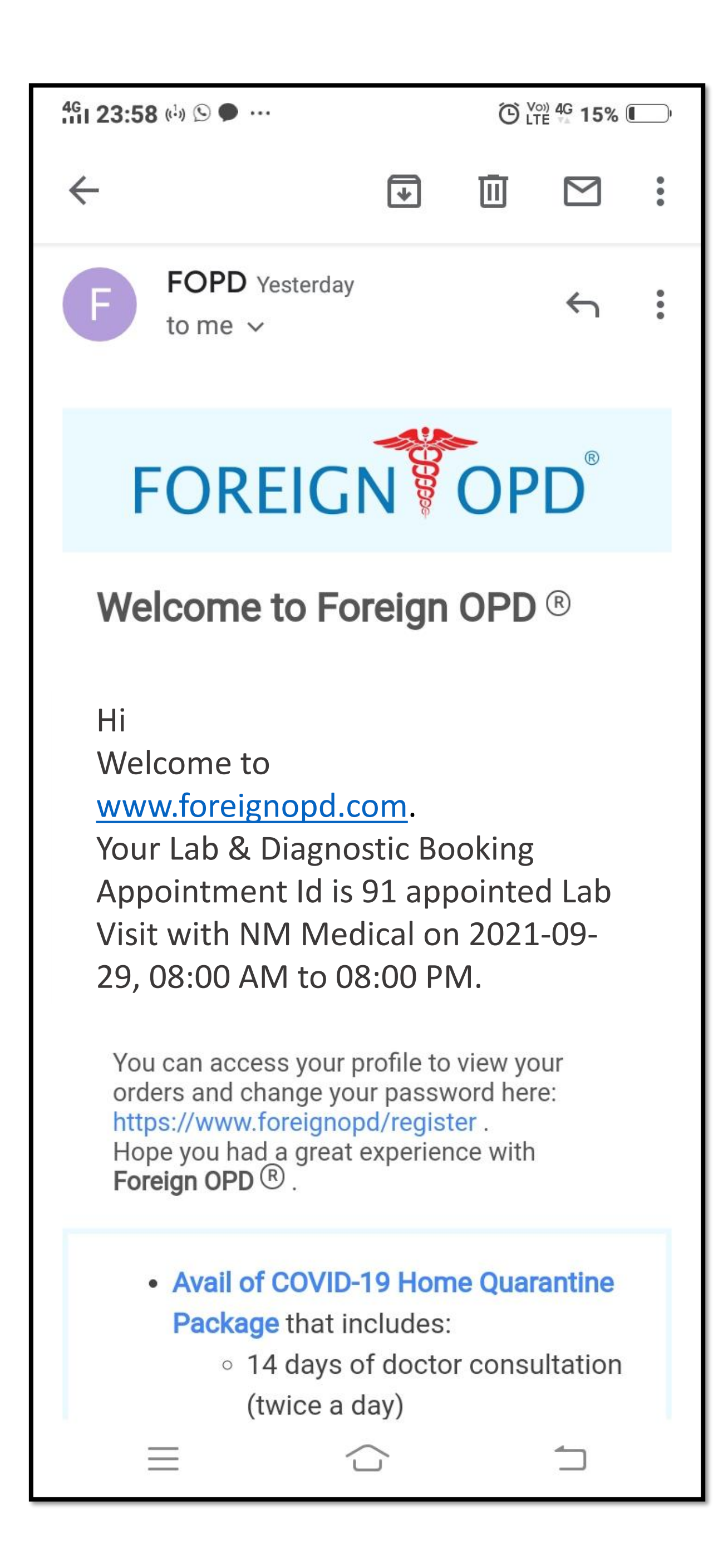

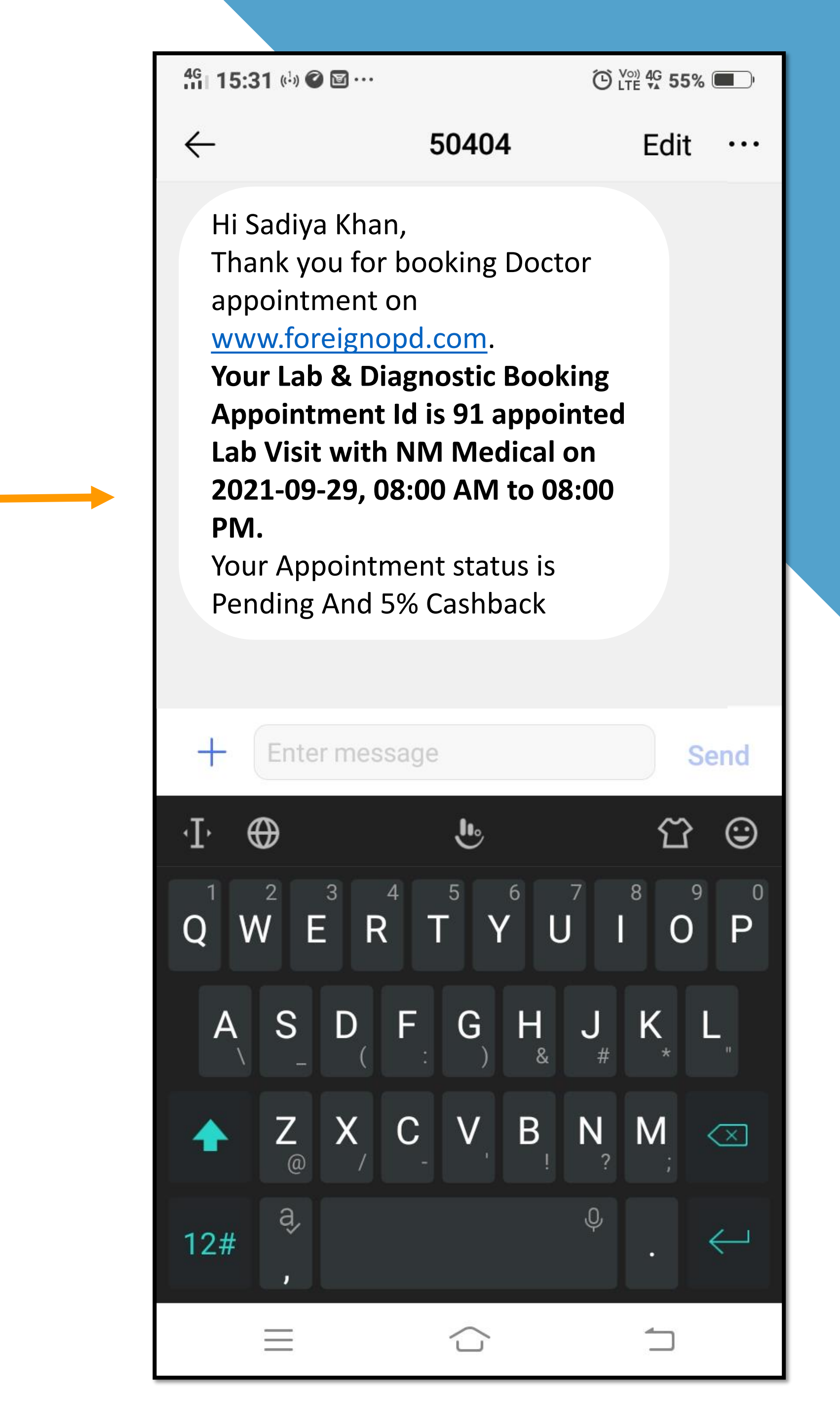

# **Appointment notification** sent via Email

**Appointment notification** sent via SMS